## **Instructions for Extract-Rows:**

In the illustrations here, I use a small segment of a spreadsheet we use in math, but with identifying info and various other values changed) and use the applet to extract the rows containing the following Student ID numbers: 3333 and 7777

| llustration                                                                                                    |
|----------------------------------------------------------------------------------------------------|
|                                                                                                    |
| What column Extract Spreadsh What values   Extract only those rows in which column F 3333 7777   matches one of the values listed to the right 3333 7777   iseparate match values by spaces or newlines] Extract Matching Records Body of Spreadsheet   Imput (pacte tab. delimited spreadsheet contents below): Body of Spreadsheet Spreadsheet                                             |
| F14 MATD-0421 017 T U 3333 0332 1 0 0370 2 9   \$15 MATD-0422 019 T U 3333 0332 1 0 0370 2 9 \$   \$15 MATD-0423 021 T U 3333 0 0370 2 9 \$   \$15 MATD-0423 021 T U 3333 0 0370 2 9 \$   \$15 MATD-0421 015 T U 4111 0370 2 0 1314 4 9 \$   \$ III III III 0370 2 0 1314 4 9 \$ \$ \$ \$ \$ \$ \$ \$ \$ \$ \$ \$ \$ \$ \$ \$ \$ \$ \$ \$ \$ \$ \$ \$ \$ \$ \$ \$ \$ \$ \$ \$ \$ \$ \$ \$ \$ |
|                                                                                                    |

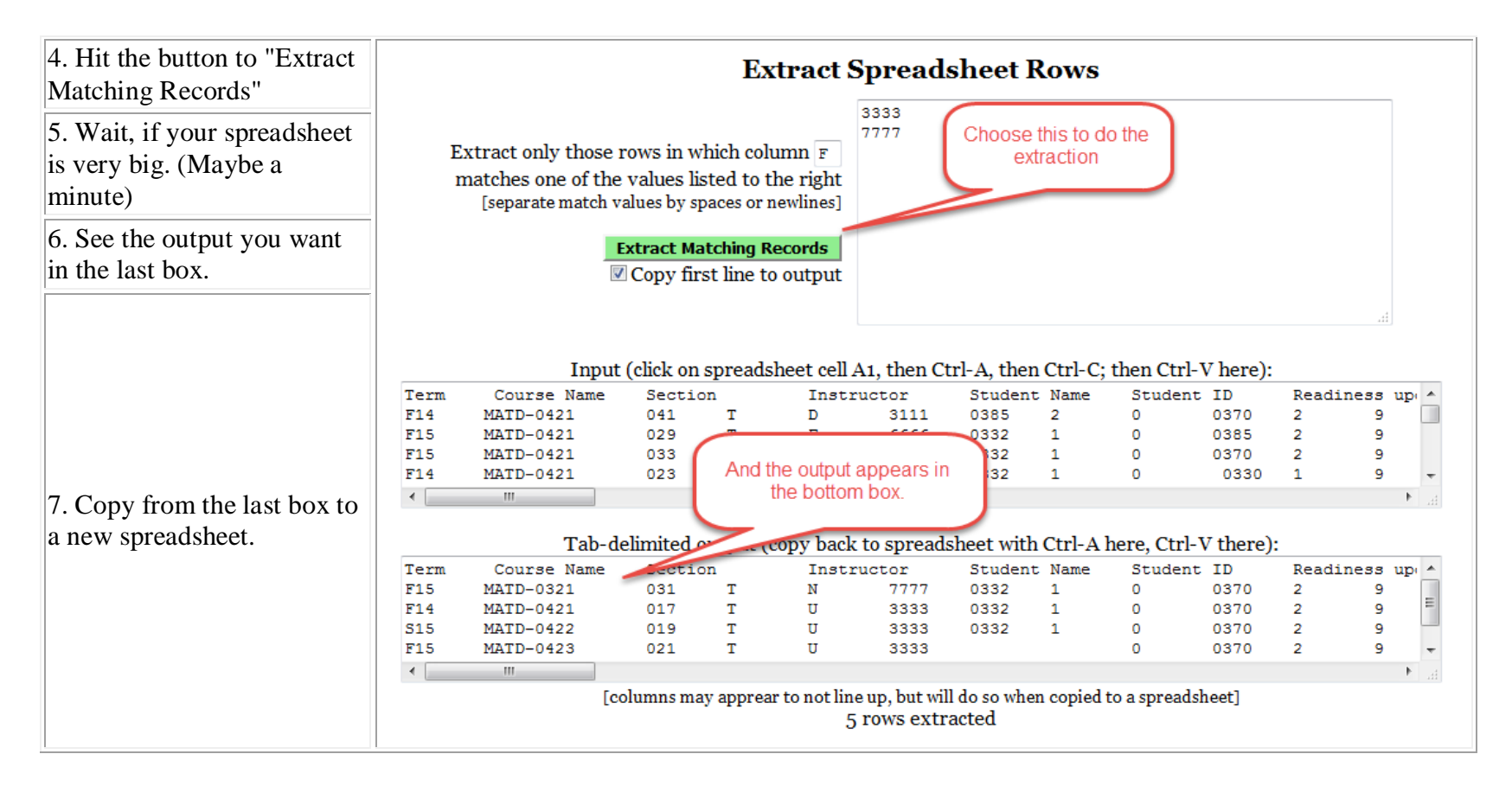

## Details about copying your original spreadsheet into the applet:

You must copy only the contents of the sheet, not the sheet itself. So copy the columns you want or use Ctrl-A (select), Ctrl-C (copy) to get the entire contents of the spreadsheet. Then come to the applet and paste. Ctrl-V is paste.

This is rather sensitive. If it doesn't work, it may be that you are copying "too much" - that is - getting the entire worksheet instead of just the contents of it. So try again to only get the contents you need.